# MANUAL BLOG STAFF.UNS.AC.ID

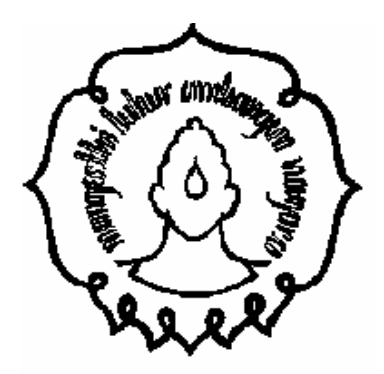

# UPT. PUSAT KOMPUTER UNIVERSITAS SEBELAS MARET SURAKARTA 2008

| Community of                 |             | No. Dok    | : DK – PUS - 013    |
|------------------------------|-------------|------------|---------------------|
|                              | MANUAL BLOG | No. Revisi | : 0                 |
| A REAL                       | STAFF UNS   | Tanggal    | : 11 September 2008 |
| UNIVERSITAS<br>SEBELAS MARET |             | Halaman    | : 1/29              |

# BAB I Pendahuluan

## Registrasi

Blog awal mulanya adalah sebuah catatan pribadi, lambat laun perkembangan blog lebih mengarah ke Web Personal dan Web institusi. Blog Staff UNS menggunakan MU Blog Engine. MU adalah produk dari wordpress, dimana MU kependekan dari Multi User.

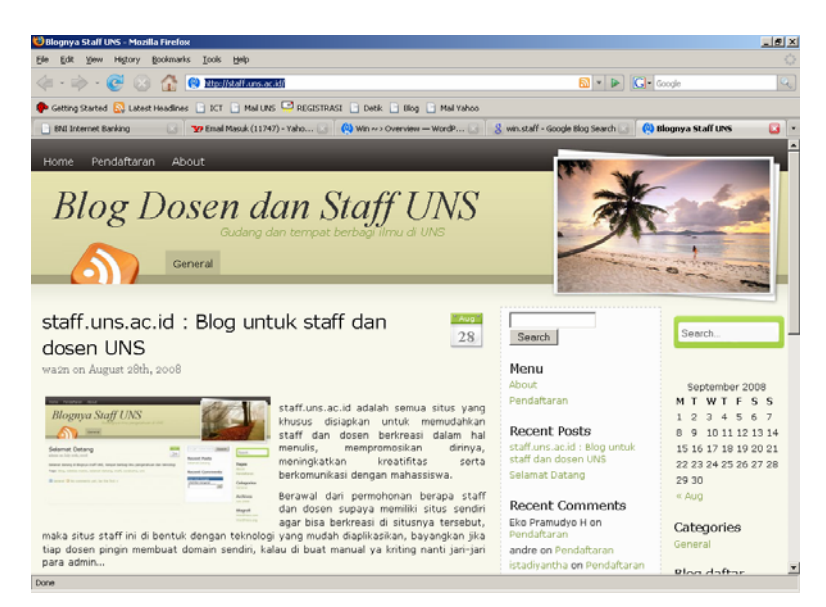

Gambar 1. Blog Staff UNS

Untuk mendapatkan Blog dengan domain xxx.staff.uns.ac.id langkah yang harus anda lakukan adalah mengisi Comment di Menu Pendaftaran dengan Format

| Nama        | : Winarno, S.SI      |
|-------------|----------------------|
| Unit Kerja/ | : UPT. PUSKOM UNS    |
| Email       | : win@uns.ac.id      |
| Usulan Blog | : win.staf.uns.ac.id |

| Commission of the second second secon |             | No. Dok    | : DK – PUS - 013    |
|----------------------------------------------------------------------------------------------------|-------------|------------|---------------------|
|                                                                                                    | MANUAL BLOG | No. Revisi | : 0                 |
| Page 2                                                                                                    | STAFF UNS   | Tanggal    | : 11 September 2008 |
| UNIVERSITAS<br>SEBELAS MARET                                                                                                    |             | Halaman    | : 1/29              |

Postingkan usulan anda, tunggu dalam 1x24 Jam, anda akan mendapatkan Email yang berisi user dan password blog anda.

#### Contoh email sebagai berikut

| Date         | From             | 1 Subject                                      |             |
|--------------|------------------|------------------------------------------------|-------------|
| Fri, 1:06 pm | 🔲 Djoko Luknanto | [DG] Kumpulan links                            |             |
| Aug 22, 2008 | WordPress        | [Blognya Staff UNS] Your username and password | Email dari  |
| Jul 23, 2008 | 🔲 Djoko Luknanto | [DG] Koleksi links tesis dan disertasi online  |             |
|              |                  |                                                | айттіп віод |
|              |                  | Gambar 2. Mailbox Email                        |             |

Buka Email anda, selanjutnya akan ada isi sebagai berikut

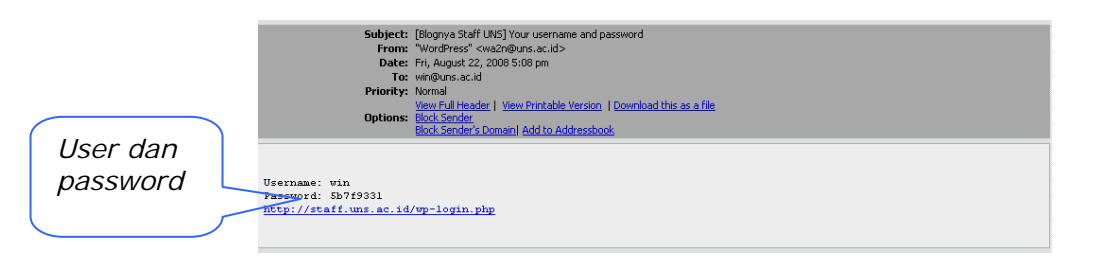

Gambar 3. Tampilan content Email

Selanjutnya silakan klik link yang ada di email, maka akan terlihat tampilan di bawah ini

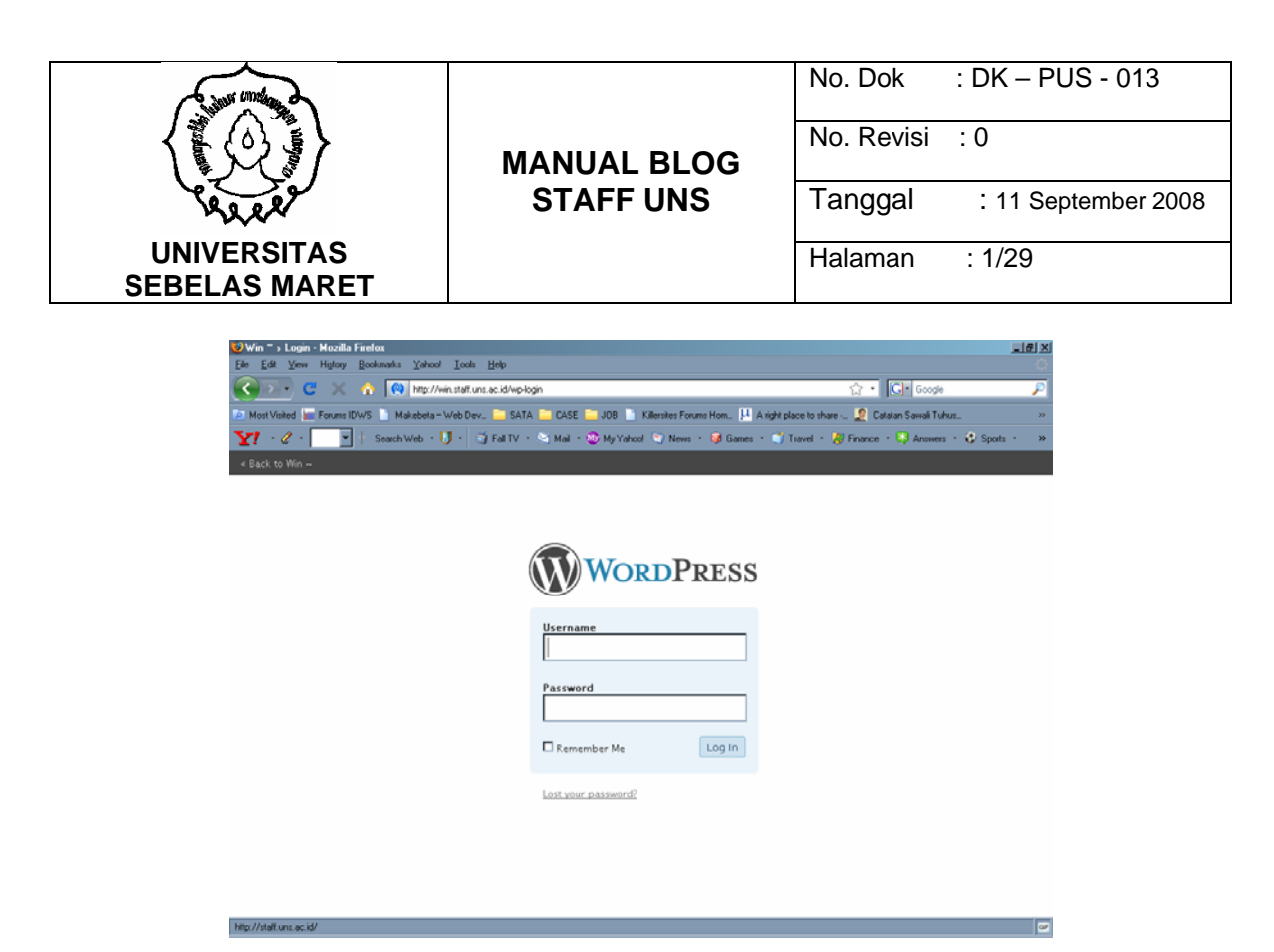

Gambar 4. Halaman Login Blog

Masukkan user dan password sesuai yang terkirim di email. Selanjutnya anda akan mendapatkan menu **DASHBOARD** 

| AREA          |  |
|---------------|--|
| UNIVERSITAS   |  |
| SEBELAS MARET |  |

Tanggal : 11 September 2008

Halaman : 1/29

No. Revisi : 0

# BAB II

## DASHBOARD STAFF

Setelah berhasil Login selanjutnya anda akan dihadapkan pada tampilan dashboard. Dashboard berisi mengenai gambaran global Blog yang kita miliki seperti

1. Storage Space

Merupakan tampilan storage(hardisk) yang dapat digunakan oleh user blog. Dalam blog staff ini hanya 10 MB.

- 2. Rangkuman Posting, Page, Draft, Kategori dan Tags
- 3. Komentar terakhir.

Berisi komentar terakhir dari pengunjung.

| 89 Win = s Dashboard – WordPress - Mozilla Firefox<br>Fia Fith View Hinton Boolenske Vakod Toole Haln | <u>_gx</u>                                             |
|----------------------------------------------------------------------------------------------------|--------------------------------------------------------|
| pe got get ngot gotnasis gator got gep                                                                | 🗘 • 💽 Google 👂                                         |
| 🖉 Most Visited 🗽 Forums IDWS 📄 Makebeta – Web Dev 🚞 SATA 🛅 CASE 🛄 JOB 📄 Killersites Forums Hom. 月     | A right place to share Catatan Sawali Tuhus >>         |
| 🏆 🕐 🕐 💽 🕂 Search Web + 🚺 + 📑 Fall TV + 😒 Mail + 😓 My Yahool 💿 News + 😝 Gam                            | es • 🟐 Travel • 🐺 Finance • 😳 Answers • 🤹 Sports • 🛛 😕 |
| Do you want Fisefox to remember this password?                                                        | Remember Ngver for This Site Not Now                   |
| Win-                                                                                                  | Howdy, wine   Log Out   Help   Forums                  |
| Win ~ Visit Site                                                                                      |                                                        |
| Write Manage Design Comments StatPress                                                                | Settings Users                                         |
| WordPression State needs attention: please enter an API key or disable the plugin.                    |                                                        |
| Dashboard                                                                                             |                                                        |
| Right Now                                                                                             | Write a New Page Write a New Post                      |
| You have 16 posts, 1 page, 2 drafts, contained within 14 categories and 40 tags.                      |                                                        |
| You are using Code Blue theme with <u>8 widgets</u> . Change Theme                                    |                                                        |
| Storage Space 🛓                                                                                       |                                                        |
| Total space available: 10MB                                                                           |                                                        |
| Upload space used: 0.18MB ( 2%)                                                                       |                                                        |
| Recent Comments See All Incoming Links                                                                | <u>Ste Ali   Edit   🔂 BSS</u>                          |

Gambar 5. Tampilan Dashboard

## Fungsi Dashboard

Dashboard berfungsi sebagai

1. Informasi global mengenai blog kita.

| Commission of the second second secon |             | No. Dok    | : DK – PUS - 013    |
|----------------------------------------------------------------------------------------------------|-------------|------------|---------------------|
|                                                                                                    | MANUAL BLOG | No. Revisi | : 0                 |
| A REAL                                                                                                    | STAFF UNS   | Tanggal    | : 11 September 2008 |
| UNIVERSITAS<br>SEBELAS MARET                                                                                                    |             | Halaman    | : 1/29              |

- 2. Shortcut menuju menu Posting
- 3. Shortcut menuju menu Page
- 4. Dan beberapa shortcut lainnya.

### Struktur Tampilan Blog Wordpress

Secara garis besar Tampilan blog dapat direpresentasikan sebagai berikut:

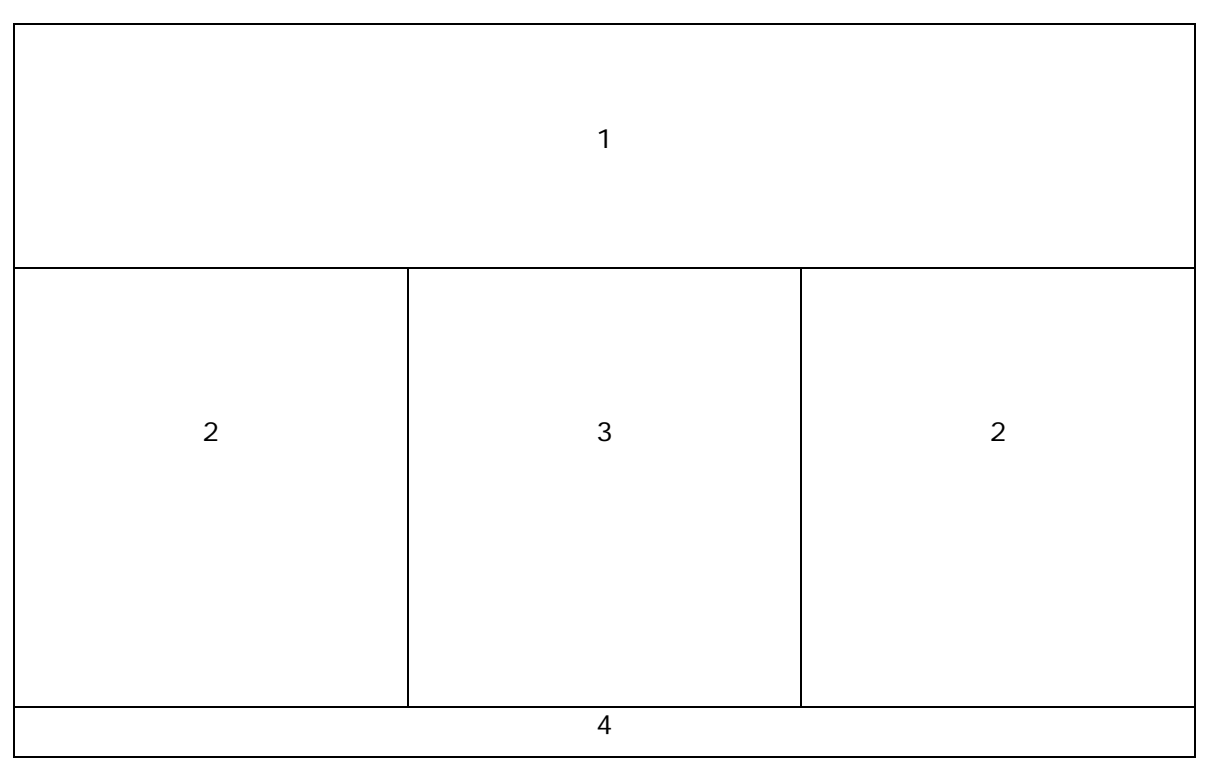

Gambar 6. Struktur tampilan Blog

Keterangan

- 1. Header
- 2. Sidebar
- 3. Main
- 4. Footer

Struktur dapat bervariasi, jumlah dan letak sidebar dapat disebelah kiri, kanan atau kiri semua. Hal tersebut ditentukan oleh themes yang anda pilih.

| A REPART      | MANU<br>STA |
|---------------|-------------|
| UNIVERSITAS   |             |
| SEBELAS MARET |             |

| No. Dok | : DK – PUS - 013 |
|---------|------------------|
|         |                  |

Tanggal : 11 September 2008

Halaman : 1/29

No. Revisi : 0

### Fungsi masing-masing posisi

- 1. Header
  - a. Menampilkan Judul Blog
  - b. Menampilkan Tagline (dapat berisi mengenai penekanan content blog)
- 2. Sidebar
  - a. Berisi navigasi yang dapat diatur menggunakan menu Widget
  - b. Menu Navigasi dapat berupa link, pengantar content atau comment
- 3. Main
  - a. Berisi content dari blog.
  - b. Berisi status Komentar
  - c. Jika diklik pada judul content dapat menampilkan keseluruhan suatu tulisan dan dibawahnya dapat diisi komentar pengunjung.
- 4. Footer

Berisi copyright atau identitas dari pembuat

|    |                    | - |
|----|--------------------|---|
|    | A REPERT           |   |
| ι  | JNIVERSITAS        |   |
| SE | <b>BELAS MARET</b> | • |

Tanggal : 11 September 2008

Halaman : 1/29

No. Revisi : 0

# BAB III CONTENT

Kekuatan dari Blog terletak di CONTENT, yaitu isi dari Blog itu sendiri. Dalam Wordpress Dikenal dua jenis Posting yaitu

1. Post

Post merupakan cara penambahan halaman/content yg biasanya tampilan datanya berada di body. Posting rata-rat mempunyai kategori dan tags.

2. Page

Page merupakan cara penambahan halaman yang biasanya akan menjadi link pada bagian header atau Sidebar.

Cara melakukan menambah posting-an

- 1. Dari dashboard klik New Post atau Klik Write
- 2. Kemudian akan muncul tampilan seperti Gambar 7.
- 3. Kemudian Ketik judul Blog
- 4. Isikan content yang sesuai dengan judul Blog.
- Kemudian masukkan Tags, jika tags sudah ada maka browser akan merespon AUTOCOMPLETION (otomatis melengkapi), jika belum ada maka tags dapat ditulis dengan memberikan tanda koma(,) sebagai tanda pemisah kata kunci tags.
- 6. Masukkan Category. Jika kategori belum ada silakan diketik kemudian klik add, jika sudah ada cukup pilih checkbox.
- 7. Jika sudah diisi semua (lihat Gambar 8) maka kemudian Klik Publish.
- 8. Silakan Klik Visite Site maka hasil postingan dapat dilihat di website.
- 9. Category dan Tags bersifat opsional.

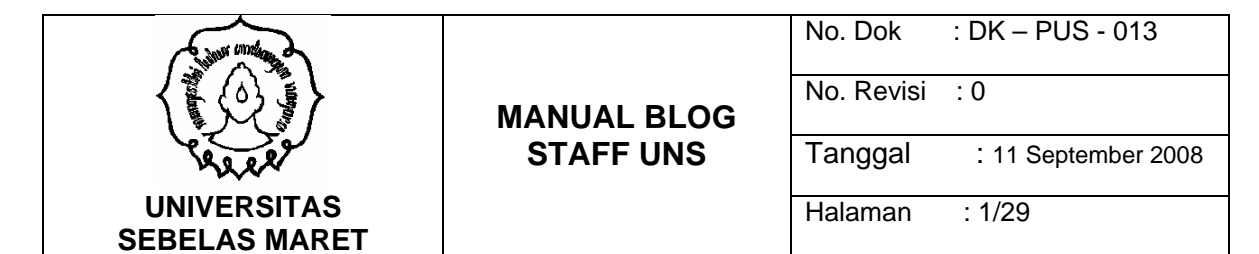

| 😌 Win ~ > Create New Post - WordPress - Mozilla Firefox                                                                 | <u>_ 8 ×</u>                            |
|----------------------------------------------------------------------------------------------------|-----------------------------------------|
| Ele Edit Yiew History Bookmarks Yahool Tools Help                                                                       | 0                                       |
| 🔇 💽 🥲 http://win.staff.uns.ac.id/wp-admin/post-new.php                                                                  | 🗘 🔹 🖸 Google 🖉                          |
| 🙋 Most Visited 🚂 Forums IDWS 📄 Makebeta – Web Dev 🦲 SATA 🚞 CASE 🚞 JOB 📄 Killersites Forums Hom 💾 A right place to share | e 🧕 Catatan Sawali Tuhus 🛛 👋            |
| 🍸 🕐 🖉 🖓 🔢 💽 🕴 Search Web + 🗊 + 🧊 Fall TV + 😒 Mail + 🍪 My Yahool 😒 News + 🤀 Games + 😋 Travel + 🤱                         | 🛿 Finance 🔹 😳 Answers 🔹 😍 Sports 🔹 🛸    |
| Win ~                                                                                                    | Howdy, win~!   Log Out   Help   Forums  |
| Win ~ Visit Site                                                                                                    |                                         |
| Write Manage Design Comments StatPress                                                                                  | Settings Users                          |
| Post Page Link                                                                                                    |                                         |
| WordPress.com Stats needs attention: please enter an API key or disable the plugin.                                     |                                         |
| Write Post                                                                                                    |                                         |
| Title                                                                                                    |                                         |
|                                                                                                    | Publish Status                          |
|                                                                                                    | Unpublished                             |
| Post Add media: * Visual HTML                                                                                           | Keep this post private                  |
| B Z ₩ Ξ Ξ ₩ Ξ Ξ Ξ ∞ 🔅 Σ 🖶 💝 🖬 🚟                                                                                         | 🟥 Publish immediately <u>Edit</u>       |
|                                                                                                    | Save Publish                            |
|                                                                                                    | Related                                 |
|                                                                                                    | <ul> <li>Manage All Comments</li> </ul> |
|                                                                                                    | Manage All Posts                        |
| Done                                                                                                    | GP                                      |

#### Gambar 7. Menulis Posting

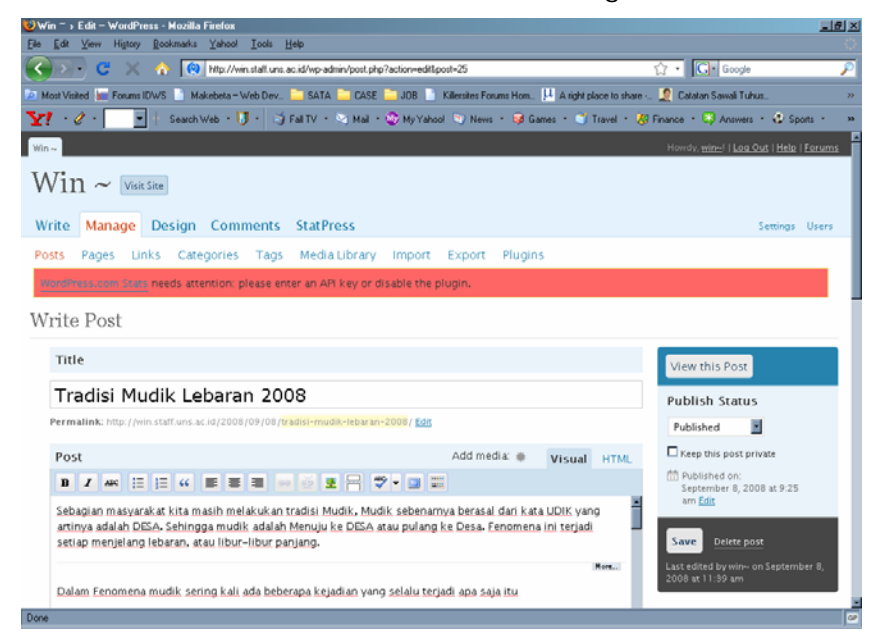

Gambar 8. Post yang siap dipublish

Menambahkan Gambar

| Comment of the second second s |             | No. Dok    | : DK – PUS - 013    |
|----------------------------------------------------------------------------------------------------|-------------|------------|---------------------|
|                                                                                                    | MANUAL BLOG | No. Revisi | : 0                 |
| are a                                                                                                    | STAFF UNS   | Tanggal    | : 11 September 2008 |
| UNIVERSITAS<br>SEBELAS MARET                                                                                                    |             | Halaman    | : 1/29              |

Untuk menambahkan Gambar pada content postingan dapat diikuti langkah-langkah sebagai berikut

- 1. Letakkan kursor pada bagian yang akan ditempati gambar
- 2. Klik tanda Add Media (Lihat Gambar 8.1)

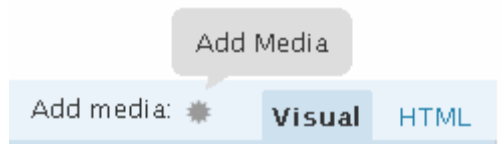

Gambar 8.1 Add Media

- Selanjutnya kita diberi 3 Pilihan yaitu mengirim data dari Komputer local (Upload) dan yang kedua langsung memberikan alamat Gambar Misal <u>http://www.uns.ac.id/logo.gif</u> dan yang ketiga memilih dari yang sudah diupload dengan Klik Media Library.
- 4. Untuk mengambil gambar dari komputer local selanjutnya klik Choose File

| -          | The second second second second                                              |  |
|------------|------------------------------------------------------------------------------|--|
| Choose     | File Gallery (0) Media Library                                               |  |
| rom C      | Computer                                                                     |  |
| Choose     | files to upload                                                              |  |
| ou are u   | using the Flash uploader. Problems? Try the <u>Browser uploader</u> instead. |  |
| fter a fil | le has been uploaded, you can add titles and descriptions.                   |  |
|            | - OR                                                                         |  |
| URL .      | IRL                                                                          |  |
|            |                                                                              |  |
| Title •    |                                                                              |  |
| Title •    | Link text, e.g. "Ransom Demands (PDP)"                                       |  |
| Title •    | Link test, e.g. Ratisom Demands (PDP)*<br>Insert into Post                   |  |
| Title •    | Link text, e.g. Rarsom Demands (PDP)*<br>Insert into Post                    |  |
| Title •    | Unk reikt, e.g.: Ransom Demands (PDP)*<br>Insert into Post                   |  |
| Title •    | Unk rext, e.g. "Ransom Demands (PDP)"<br>Insert into Post                    |  |
| Title •    | Link rext, e.g. Ransom Demands (PDP)*                                        |  |

Gambar 8.2 Tampilan Penambahan Media

5. Pilih File

| Commission of the second second secon |             | No. Dok    | : DK – PUS - 013    |
|----------------------------------------------------------------------------------------------------|-------------|------------|---------------------|
|                                                                                                    | MANUAL BLOG | No. Revisi | : 0                 |
| ALLA                                                                                                    | STAFF UNS   | Tanggal    | : 11 September 2008 |
| UNIVERSITAS<br>SEBELAS MARET                                                                                                    |             | Halaman    | : 1/29              |

| Select file(s) to upload by localhost | ? ×                       |  |  |
|---------------------------------------|---------------------------|--|--|
| Look in: 🗀 Blog                       | 💽 🕝 🏚 🔛                   |  |  |
| 🛅 Tools                               | 🛑 Lukiasan di sawah.jpg   |  |  |
| ■ ~\$NUAL BLOG STAFF.doc              | 💼 Lukisan di Sawah.jpg    |  |  |
| 🔤 ~WRL3395.tmp                        | MANUAL BLOG STAFF.doc     |  |  |
| Aksi_segway.jpg                       | 🔁 MANUAL BLOG STAFF.pdf   |  |  |
| 🛑 Gustav Hanna.jpg                    | 📃 membuat bilangan random |  |  |
| 🗐 Kampung blog.txt                    | 🗐 MyBlogLog.txt           |  |  |
| •                                     | F                         |  |  |
| File <u>n</u> ame:                    | <u>O</u> pen              |  |  |
| Files of type: All Files (*.*)        | Cancel                    |  |  |

#### Gambar 8.3 Memilih File Media

|                  | he Flack upleader, Problem 7 Trythe Proving upleader instead                                                                                 |  |
|------------------|----------------------------------------------------------------------------------------------------|--|
| After a file has | been uploaded, you can add titles and descriptions.                                                                                          |  |
|                  | lukisan-di-sawah.jpg<br>image/jpeg<br>2008-09-10 22:19:42                                                                                    |  |
| Title •          | lukisan-di-sawah                                                                                                    |  |
| Caption          | Also used as alternate text for the image                                                                                                    |  |
| Description      |                                                                                                    |  |
| Link URL         | http://localhost/wordpress/wp-content/uploads/2008/09/lukisan-di-s<br>None File URL Post URL<br>Enter a link URL or click above for presets. |  |
| Alignment        | 🏽 💻 None 🛛 🎫 Left 🖓 🚍 Center 🖓 📑 Right                                                                                                    |  |
| Size             | ⊂ Thumbnail . ම Medium C Full size                                                                                                    |  |
|                  | Insert into Post Delete                                                                                                    |  |
| Save all chang   | 25                                                                                                    |  |

#### Gambar 8.4 Memberi Judul File Media

- 6. Jika gambar sudah muncul seperti Gambar 8 di atas, selanjutnya Klik tombol Insert into Post.
- 7. Gambar selanjutnya sudah ada di Posting.

| Children Condense            |             | No. Dok    | : DK – PUS - 013    |
|------------------------------|-------------|------------|---------------------|
|                              | MANUAL BLOG | No. Revisi | : 0                 |
| Pare                         | STAFF UNS   | Tanggal    | : 11 September 2008 |
| UNIVERSITAS<br>SEBELAS MARET |             | Halaman    | : 1/29              |

## TIPS Menambahkan Gambar atau media

Dalam menambahkan media library baik Gambar maupun file document ada beberapa tips yang dapat dimanfaatkan

- Ukuran File jangan terlalu besar, hal ini dikarenakan storage yang dimiliki terbatas yaitu 10 Mb. Alasan yang kedua, aplikasi hanya mengijinkan sekali upload maksimal 1500Kb. Sehingga jiga file anda sangat besar saran yang dapat dilakukan adalah potong file tersebut menjadi beberapa file sehingga ukuran menjadi lebih kecil dari 1500Kb
- 2. Nama file sebaiknya mengandung arti, misal file panduan\_blog.pdf. Dalam hal ini akan sangat membantu blog kita untuk diindeks oleh Google.

Sedang content yang kedua adalah Page. Untuk menambahkan Page dapat dilakukan langkah-langkah sebagai berikut

- 1. Klik Write
- 2. Klik Page.
- 3. Selanjutnya akan muncul tampilan seperti gambar 9.
- 4. Masukkan Judul Page
- 5. Masukkan content Page
- 6. Jika sudah diisi (lihat Gambar 10) maka selanjutnya klik publish.

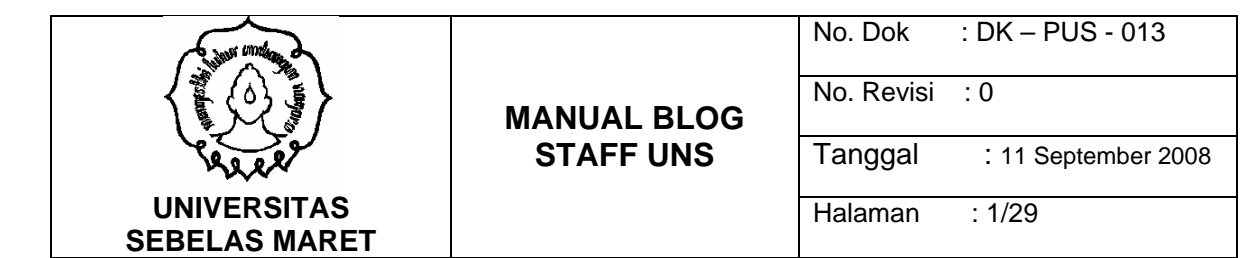

| ∂Win ~ > New Page - WordPress - Mozilla Firefox                                                                         | X                                      |
|----------------------------------------------------------------------------------------------------|----------------------------------------|
| Ele Edit View Higtory Bookmarks Yahool Iools Help                                                                       | <u>ە</u>                               |
| 🔇 🔊 🕑 🗶 🏠 🔞 Http://win.stall.uns.ac.id/wp-admin/page-new.php                                                            | 😭 🔹 🔂 🖓                                |
| 🚈 Most Visited 🔚 Forums IDWS 🗋 Makebeta – Web Dev 🛅 SATA 🛅 CASE 🛅 JDB 📄 Killersites Forums Hom 💾 A right place to share | e 💷 🧟 Catatan Sawali Tuhus 🛛 👋         |
| 🎦 🕐 🕐 🔚 💽 🕴 Search Web 🛛 🗍 🖓 Fall TV 🖓 Mail 🖓 My Yahool 💿 News 🕫 😡 Games 🔹 🍏 Travel 🕫                                   | 💯 Finance 🔹 💭 Answers 🔹 😍 Sports 🕤 🔅 🔅 |
| Win~                                                                                                    | Howdy, wine!   Log Out   Help   Forums |
| Win ~ Visit Site                                                                                                    |                                        |
| Write Manage Design Comments StatPress                                                                                  | Settings Users                         |
| Post Page Link                                                                                                    |                                        |
| WordPress.com Stats needs attention: please enter an API key or disable the plugin.                                     |                                        |
| Write Page                                                                                                    |                                        |
| Title                                                                                                    |                                        |
|                                                                                                    | Publish Status                         |
|                                                                                                    | Unpublished 📩                          |
| Page Add media:  Visual HTML                                                                                            | Keep this page private                 |
| B Z ₩ Ξ Ξ ₩ Ε Ξ Ξ ₩ ₩ Ξ Ξ ₩ ₩ ₩                                                                                         | The Publish immediately Edit           |
|                                                                                                    | Save Publish                           |
|                                                                                                    | Related                                |
|                                                                                                    | Manage All Comments                    |
|                                                                                                    | Manage All Pages                       |
| Done                                                                                                    |                                        |

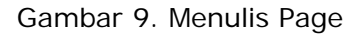

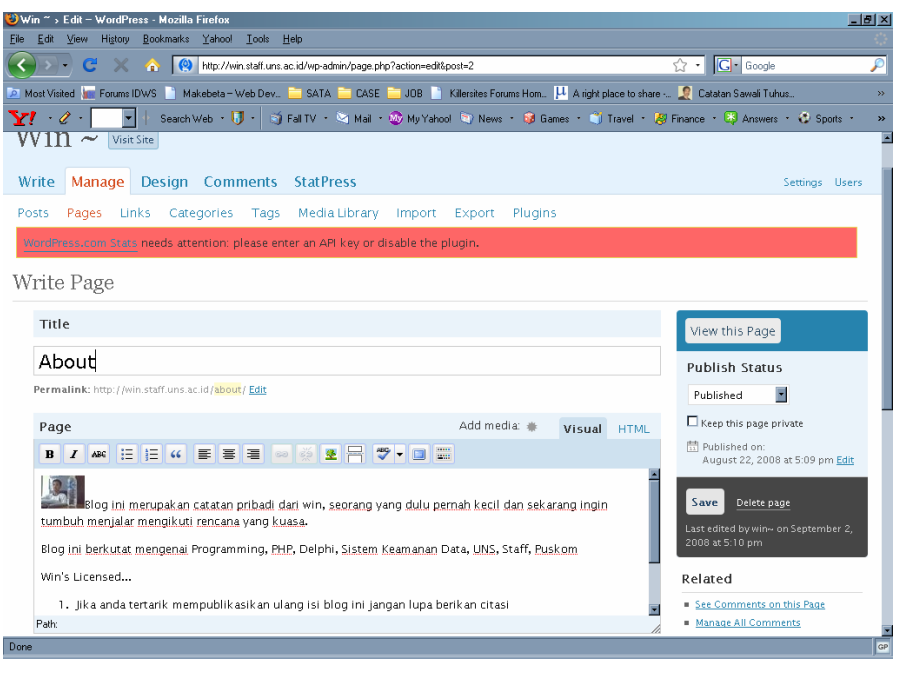

Gambar 10. Content Page yang siap dipublish

| Commission of the second second secon |             | No. Dok    | : DK – PUS - 013    |
|----------------------------------------------------------------------------------------------------|-------------|------------|---------------------|
|                                                                                                    | MANUAL BLOG | No. Revisi | : 0                 |
| A REAL                                                                                                    | STAFF UNS   | Tanggal    | : 11 September 2008 |
| UNIVERSITAS<br>SEBELAS MARET                                                                                                    |             | Halaman    | : 1/29              |

#### Mengatur Link

Untuk menambahkan link tetangga blog atau alamat rekan-rekan kita dapat digunakan Link. Untuk memasukkan Link silakan lakukan langkah sebagai berikut

- 1. Masukkan Nama Link, misal UNS
- Isi alamat web dengan alamat web yang diinginkan, misal <u>http://www.uns.ac.id</u>. Untuk isian ini jangan lupa menyertakan http://
- 3. Selanjutnya isikan penjelasan link yang dimaksud, misal Website Universitas

Sebelas Maret.

| in " > Add Link - WordPress - Mozilla Firefox                                                                   |                                      |
|----------------------------------------------------------------------------------------------------|--------------------------------------|
| zak melow melow gowinana zanoo zoo zep                                                                          | 😭 • 💽• Google                        |
| ost Visited 🔚 Forums IDWS 📄 Makebeta – Web Dev 🤤 SATA 🦳 CASE 🚞 JOB 🦷 Killemites Forums Hom 💾 A right place to : | share 🤦 Catalan Sawali Tuhus         |
| 🕐 🖉 🔹 💽 🕂 Search Web + 🚺 + 🏐 Fall TV + 😒 Mail + 🎯 My Yahool 🐨 News + 😺 Games + 😭 Travel                         | • 🐉 Finance • 🤤 Answers • 🚭 Sports • |
| ~                                                                                                    | Howdy, win-I   Log Out   Help   Foru |
| $\sin \sim \omega_{\text{vist Size}}$                                                                           |                                      |
| rite Manage Design Comments StatPress                                                                           | Settings Use                         |
| st Page Link                                                                                                    |                                      |
| ordPress.com Stats needs attention: please enter an API key or disable the plugin.                              |                                      |
| ld Link                                                                                                    |                                      |
| Name                                                                                                    |                                      |
|                                                                                                    | Keep this link private               |
| Example: Nifty blogging software                                                                                | Sawa.                                |
|                                                                                                    | save                                 |
| Web Address                                                                                                    | Related                              |
|                                                                                                    | Manage All Links                     |
| Example: http://wordpress.org/ -= don't forget the http://                                                      | Manage All Link Categories           |
|                                                                                                    | - marris and                         |
| Description                                                                                                    |                                      |
|                                                                                                    | 1                                    |
|                                                                                                    |                                      |

Gambar 11. Menambah Link

|                              |           | No. Dok<br>No. Revisi | : DK – PUS - 013<br>: 0 |
|------------------------------|-----------|-----------------------|-------------------------|
| a see                        | STAFF UNS | Tanggal               | : 11 September 2008     |
| UNIVERSITAS<br>SEBELAS MARET |           | Halaman               | : 1/29                  |

### BAB I V

#### **MENGATUR BLOG**

Dengan semakin banyak content yang ada dalam blog kita maka kita harus dapat mengatur content-content yang ada. Yang perlu diatur adalah

1. POST

Dalam mengatur POST ada dua perintah yaitu Edit dan Hapus. Untuk melakukan pengaturan silakan lakukan perintah sebagai berikut

- a. Klik Manage
- b. Klik Posts.
- c. Klik judul jika ingin mengubah
- dan berikan tanda checkbox pada checkbox yang tersedia di bagian kiri kemudian klik Delete(pada bagian atas) untuk menghapus.

| 🙂 Win ~ > Posts – Wo                         | ordPress - Mozilla Firefox                              |               |                   |                                                     | 6                   | Ľ        |
|----------------------------------------------|---------------------------------------------------------|---------------|-------------------|-----------------------------------------------------|---------------------|----------|
| <u>Eile E</u> dit <u>V</u> iew Hi <u>s</u> t | ory <u>B</u> ookmarks Yahoo! <u>T</u> ools <u>H</u> elp |               |                   |                                                     |                     |          |
| <u> </u>                                     | 🗶 🏠 🔯 http://win.staff.uns.ac.id/wp-admin/edi           | aphp          |                   | ☆ • G• G                                            | oogle               | P        |
| 🔎 Most Visited 🜆 Foru                        | ms IDWS 📄 Makebeta – Web Dev 🚞 SATA 🚞 C                 | ASE 🚞 JOB     | Killersites Forum | s Hom 💾 A right place to share 🧕 Catatan Saw        | ali Tuhus           | »        |
| <b>Y!</b> - 2 - 📃                            | 💽 🕴 Search Web 🔹 🚺 🔹 🏹 Fall TV 🔹 🖄 Ma                   | sil 🔹 🚳 My Y  | Yahool 🧊 News 🔹   | 🮯 Games 🔹 🏐 Travel 🔹 🐉 Finance 🔹 😂 Ar               | iswers 🔹 🛟 Sports 🔹 | »        |
| vvin ~ v                                     | 'isit Site                                              |               |                   |                                                     |                     |          |
| Write Manage                                 | e Design Comments StatPress                             |               |                   |                                                     | Settings Users      |          |
| Posts Pages                                  | Links Categories Tags Media Libra                       | ary Impo      | ort Export I      | Plugins                                             |                     |          |
| WordPress.com S                              | tats needs attention: please enter an API key           | or disable tl | he plugin.        |                                                     |                     |          |
| Manage Pos                                   | sts                                                     |               |                   |                                                     | Search Posts        |          |
| All Posts   Publish                          | ed (16)   Drafts (2)                                    |               |                   |                                                     |                     |          |
| Delete                                       | w all dates 💌 View all categories 💌 Filte               |               |                   |                                                     | 1 2 <u>Next</u> »   |          |
| 🔲 Date                                       | Title                                                   | Author        | Categories        | Tags                                                | 🗭 Status            | ÷        |
| 🔲 10 hours ago                               | Tradisi Mudik Lebaran 2008                              | win~          | Fenomena          | Lebaran 2008, Mudik, Mudik 2008                     | Published           |          |
| 2008/09/07                                   | Review antivirus 2008                                   | win~          | Teknologi         | antivirus 2008, virus                               | Published           |          |
| 2008/09/06                                   | Duabelas Jenis Tabel MySQL                              | win~          | Database, MySQL   | Engine, MySQL, Query, Storage Engine, Tipe<br>Tabel | Published           |          |
| 2008/09/05                                   | Bahtera Nabi Nuh                                        | win~          | Artikel, Islam    | Bahtera, Noah                                       | Published           |          |
| 2008/09/05                                   | Makan Sahur                                             | win~          | Artikel, Islam    | Puasa, Ramadhan, Sahur                              | Published           |          |
| 2008/09/05                                   | Ekonomi Menyelenggarakan<br>Simposium SIAKAD Online     | win~          | Kuliah, UNS       | Ekonomi, SIAKAD, SIAKAD UNS, UNS                    | Published           | <b>•</b> |
| Done                                         |                                                         |               |                   |                                                     |                     | GP       |

Gambar 12. List Content Posts

2. PAGE

| Commission of the second second secon |             | No. Dok    | : DK – PUS - 013    |
|----------------------------------------------------------------------------------------------------|-------------|------------|---------------------|
|                                                                                                    | MANUAL BLOG | No. Revisi | : 0                 |
| area                                                                                                    | STAFF UNS   | Tanggal    | : 11 September 2008 |
| UNIVERSITAS<br>SEBELAS MARET                                                                                                    |             | Halaman    | : 1/29              |

Pengaturan Page hampir sama seperti Post, untuk mengubah cukup klik judul dari Page.

| <mark>⊎Win ~</mark> → Pages - WordPress - Mozilla Firefox                                        |                          |                                                        | _ 8 × |
|--------------------------------------------------------------------------------------------------|--------------------------|--------------------------------------------------------|-------|
| <u>File Edit View His</u> tory <u>B</u> ookmarks <u>Y</u> ahoo! <u>T</u> ools <u>H</u> elp       |                          |                                                        |       |
| 🔇 💽 🗸 🏠 🔞 http://win.staff.uns.ac.id/wp-admin/edit-pages.php                                     | ☆ ·                      | - Google                                               | P     |
| 🔎 Most Visited 🚂 Forums IDWS 📄 Makebeta – Web Dev 🛅 SATA 🛅 CASE 🛅 JOB 📄 Killersites Forums Hom 💾 | A right place to share 🧕 | Catatan Sawali Tuhus                                   | »     |
| Y · 🖉 · 🔄 🔹 🕴 Search Web · 🔰 · 📑 Fall TV · 🖄 Mail · 🎯 My Yahool 🕤 News · 😝 Games                 | 🔹 🗊 Travel 🔹 🐉 Financ    | ce 🔹 🐯 Answers 🔹 😨 Sport                               | ts•»  |
| Win ~                                                                                            | Ho                       | owdy, <u>win~</u> !   <u>Log Out</u>   <u>Help</u>   F | orums |
| Win ~ $visit Site$                                                                               |                          |                                                        |       |
| Write Manage Design Comments StatPress                                                           |                          | Settings                                               | Users |
| Posts Pages Links Categories Tags Media Library Import Export Plugins                            |                          |                                                        |       |
| WordPress.com Stats needs attention: please enter an API key or disable the plugin.              |                          |                                                        |       |
| Manage Pages                                                                                     |                          | Search P                                               | ages  |
| All Pages   Published (1)   Private (1)                                                          |                          |                                                        |       |
| Delete                                                                                           |                          |                                                        |       |
| Date Title                                                                                       | Author                   | 🔍 Status                                               |       |
| 2008/08/22         About                                                                         | win~                     | Published                                              |       |
| 2008/09/07         googleOac5f07f902f8132 - Private                                              | win~                     | Published                                              |       |
|                                                                                                  |                          |                                                        |       |
|                                                                                                  |                          |                                                        | _     |
| M Thank you for creating with WordPress MU   Documentation                                       |                          |                                                        |       |
|                                                                                                  |                          |                                                        |       |
| Done                                                                                             |                          |                                                        | GP    |

Gambar 13. List Content Page

3. LINKS

Untuk mengatur link yang dimiliki dapat dilakukan langkah sebagai berikut

- a. Klik Manage
- b. Klik Links
- c. Untuk melihat/edit klik Judul Link
- d. Untuk menghapus klik checkbox kemudian klik tombol Delete

Hal serupa juga berlaku untuk category dan tags.

|                              | MANUAL BLOG | No. Dok    | : DK – PUS - 013    |
|------------------------------|-------------|------------|---------------------|
|                              |             | No. Revisi | : 0                 |
| are a                        | STAFF UNS   | Tanggal    | : 11 September 2008 |
| UNIVERSITAS<br>SEBELAS MARET |             | Halaman    | : 1/29              |

| 🕲 Win * > Categories - WordPress - Mozilla Firefox                                                                         | X                                  |
|----------------------------------------------------------------------------------------------------|------------------------------------|
| Lee Lee Yew Higtory Bookman's Yahoo' Tools Heb                                                                             |                                    |
| S S S S S S S S S S S S S S S S S S S                                                                                      | 😭 • 🖸 Google 🔑                     |
| 🖻 Most Visked 🕌 Forums IDWS 📄 Makebeta – Web Dev. 🛄 SATA 🦲 CASE 🛄 JOB 📗 Killenskes Forums Hom. 💾 A right place to share    | 🧕 Catatan Sawali Tuhus 🤫           |
| Y - 2 - Seach Web - 10 - 3 Fall V - 3 My Yakod S News - 3 Games - 3 Travel - 2<br>Hittle Manage Design Commence Statistics | Finance • Q Answers • Q Sports • » |
| Posts Pages Links Categories Tags MediaLibrary Import Export Plugins                                                       |                                    |
| WordPress.com State needs attention: please enter an API key or disable the plugin.                                        |                                    |
| Manage Categories (add new)                                                                                                | Search Categories                  |
| Delete                                                                                                    |                                    |
| Mame Description                                                                                                    | Posts                              |
| Artikel                                                                                                    | 2                                  |
| 🗆 — Islam                                                                                                    | 2                                  |
| 🗖 — Metivasi                                                                                                    | 0                                  |
| Database                                                                                                    | 1.00                               |
| □ — MySQL                                                                                                    | 1.00                               |
| E Fenomena                                                                                                    | 1.00                               |
| Nasionalisme                                                                                                    | 2                                  |
| Pemrograman                                                                                                    | 2                                  |
| http://win.statt.ums.ac.id/wp-admin/plugins.php?page-wpstats                                                               | 9                                  |

Gambar 14. Tampilan pengaturan Categories

4. Media Library

Pada menu ini digunakan untuk mengatur file-file yang kita upload. File-file dapat berupa image(\*.jpg, \*.gif, \*.png dll) atau file document (\*.pdf dll).

| 🕹 Win ~ > Media Library – WordPress - Moziffa Firefox                                                                                       | X                      |
|----------------------------------------------------------------------------------------------------|------------------------|
| Elle Edit View Higtory Bookmarks Yahool Icols Help                                                                                          |                        |
| 💽 💽 🗧 🗶 🧥 🙌 http://win.stati.uns.ac.id/wp-admin/upload.php 🖾 🔹 🖸 🔂                                                                          | gle 🔎                  |
| 🔎 Most Visited 🕌 Forums IDWS 🗋 Makebeta - Web Dev. 🚞 SATA 🚞 CASE 🧾 JOB 📗 Killersites Forums Hom. 💾 Aright place to share - 🤵 Catatan Sawali | Tuhus »                |
| 🍸 🖓 🖓 👘 💽 🕴 Search Web + 🚺 + 🔄 Fal TV + 🔄 Mail + 🎱 MyYahool 🕤 News + 😺 Games + 🗳 Travel + 🧶 Finance + 📮 Answ                                | ers - 😋 Sports - 🛛 😐   |
| Win Horrdy, <u>win</u>   [                                                                                                    | ag Ous   Help   Forums |
| Win ~ WoirSite                                                                                                    |                        |
| Write Manage Design Comments StatPress                                                                                                    | Settings Users         |
| Posts Pages Links Categories Tags Media Library Import Export Plugins                                                                       |                        |
| WordPress.com Stats needs attention: please enter an API key or disable the plugin.                                                         |                        |
| Manage Media                                                                                                    | Search Media           |
| All Types   Images (2)                                                                                                    |                        |
| Delete Show all dates I Filter                                                                                                    |                        |
| 📕 Media Description Date Added Appears with 🔍                                                                                               | Location               |
| Tipe Table MySQL 2009/09/06 Duabelas Jenis Tabel MySQL D                                                                                    | Permalink              |
| noah, lagi 2000/09/05 Bahtera Nabi Nuh 🗊                                                                                                    | Permalink              |
|                                                                                                    |                        |
| Done                                                                                                    | GP                     |

Gambar 15. Menu pengaturan media Library

5. Import

| Comments of the second second |             | No. Dok    | : DK – PUS - 013    |
|----------------------------------------------------------------------------------------------------|-------------|------------|---------------------|
|                                                                                                    | MANUAL BLOG | No. Revisi | : 0                 |
| A REAL                                                                                                    | STAFF UNS   | Tanggal    | : 11 September 2008 |
| UNIVERSITAS<br>SEBELAS MARET                                                                                                    |             | Halaman    | : 1/29              |

Menu ini digunakan untuk melakukan import data dari sistem lain. Misal jika sebelumnya anda sudah mempunyai sistem Blog di **xyz.blogspot.com**, anda tidak perlu menulis content lagi, **bila anda ingin migrasi ke xyz.staff.uns.ac.id maka anda dapat melakukannya dengan sekali Klik**. Begitu juga bila kita sudah mempunyai wordpress diluar untuk migrasi ke staff.uns.ac.id dapat dilakukan dengan sekali klik. Namun untuk gambar dan file-file document memang perlu diupload ulang. Selain itu design juga tergantung dari MU yang ada di staff.uns.ac.id.

| 😻 Test + Import — WordPress - Mozilla Firefox                                           |                                                                                                    | _ 8 ×    |  |
|-----------------------------------------------------------------------------------------|----------------------------------------------------------------------------------------------------|----------|--|
| Eile Edit View Higtory Bookmarks Tools Help                                             |                                                                                                    |          |  |
| < • 🔶 • 💽 🛞 🏠 🗋 http://localho                                                          | st/wordpress/wp-admin/import.php                                                                       | Q        |  |
| 🏶 Getting Started 🔯 Latest Headlines 📑 ICT 📑 Ma                                         | il UNS 📮 REGISTRASI 📄 Detik 📄 Blog 📄 Mail Yahoo                                                        |          |  |
| EasyPHP] - administration                                                               | st > Import — WordPress 💿 Test > Import — WordPress 💿                                                  | -        |  |
| Import                                                                                  |                                                                                                    | <u>^</u> |  |
| If you have posts or comments in another sy                                             | stem, WordPress can import those into this blog. To get started, choose a system to import from below: |          |  |
| Blogger                                                                                 | Import posts, comments, and users from a Blogger blog.                                                 |          |  |
| Blogware                                                                                | Import posts from Blogware.                                                                            |          |  |
| Bunny's Technorati Tags                                                                 | Import Bunny's Technorati Tags into WordPress tags.                                                    |          |  |
| Categories and Tags Converter                                                           | Convert existing categories to tags or tags to categories, selectively.                                |          |  |
| DotClear                                                                                | Import categories, users, posts, comments, and links from a DotClear blog.                             |          |  |
| GreyMatter                                                                              | Import users, posts, and comments from a Greymatter blog.                                              |          |  |
| Jerome's Keywords                                                                       | Import Jerome's Keywords into WordPress tags.                                                          |          |  |
| LiveJournal                                                                             | Import posts from a LiveJournal XML export file.                                                       |          |  |
| Movable Type and TypePad Import posts and comments from a Movable Type or Typepad blog. |                                                                                                    |          |  |
| RSS                                                                                     | Import posts from an RSS feed.                                                                         |          |  |
| Simple Tagging                                                                          | Import Simple Tagging tags into WordPress tags.                                                        |          |  |
| Textpattern                                                                             | Import categories, users, posts, comments, and links from a Textpattern blog.                          |          |  |
| Ultimate Tag Warrior                                                                    | Import Ultimate Tag Warrior tags into WordPress tags.                                                  |          |  |
| WordPress                                                                               | Import posts, comments, custom fields, pages, and categories from a WordPress export file.             |          |  |
|                                                                                         |                                                                                                    |          |  |
| Done                                                                                    |                                                                                                    |          |  |

Gambar 16. Tampilan Import Data dari Sistem Blog Lain

6. Eksport

Menu ini digunakan untuk membackup data yang ada di server ke komputer local kita. Langkah-langkah backup sebagai berikut.

- a. Klik Manage
- b. Klik Export
- c. Pilih penulis yang akan diekspor
- d. Klik tombol Export

| Commission of the second second secon |             | No. Dok    | : DK – PUS - 013    |
|----------------------------------------------------------------------------------------------------|-------------|------------|---------------------|
|                                                                                                    | MANUAL BLOG | No. Revisi | : 0                 |
| ALLE?                                                                                                    | STAFF UNS   | Tanggal    | : 11 September 2008 |
| UNIVERSITAS<br>SEBELAS MARET                                                                                                    |             | Halaman    | : 1/29              |

- e. Anda akan ditanya tempat penyimpanan file XML.
- f. Simpan pada folder yang aman.
- g. File XML ini nanti yang dapat dimasukkan ulang jika suatu ketika blog anda rusak atau terjadi sesuatu yang tidak diinginkan.

| A See |
|-------|
|       |

#### MANUAL BLOG STAFF UNS

| No. Dok | : DK – PUS - 013 |
|---------|------------------|
|         |                  |

Tanggal : 11 September 2008

Halaman : 1/29

No. Revisi : 0

## BAB IV

## THEMES, WIDGET DAN PLUGINS

#### A. THEMES

Themes dalam sistem wordpress dapat diibaratkan KULIT. Dalam tampilan yang perlu ditekankan adalah

- 1. Warna
- 2. Design
- 3. Kecocokan/Selera

Anda dapat memilih themes dengan cukup klik pada screenshot yang ada. Cara mengganti themes dapat dilakukan dengan mengikuti langkah-langkah sebagai berikut

- 1. Klik Design
- 2. Klik Themes
- 3. Pilih Themes yang sudah terlihat screenshot nya kemudian klik
- 4. Untuk melihat hasilnya silakan klik Visit Site.

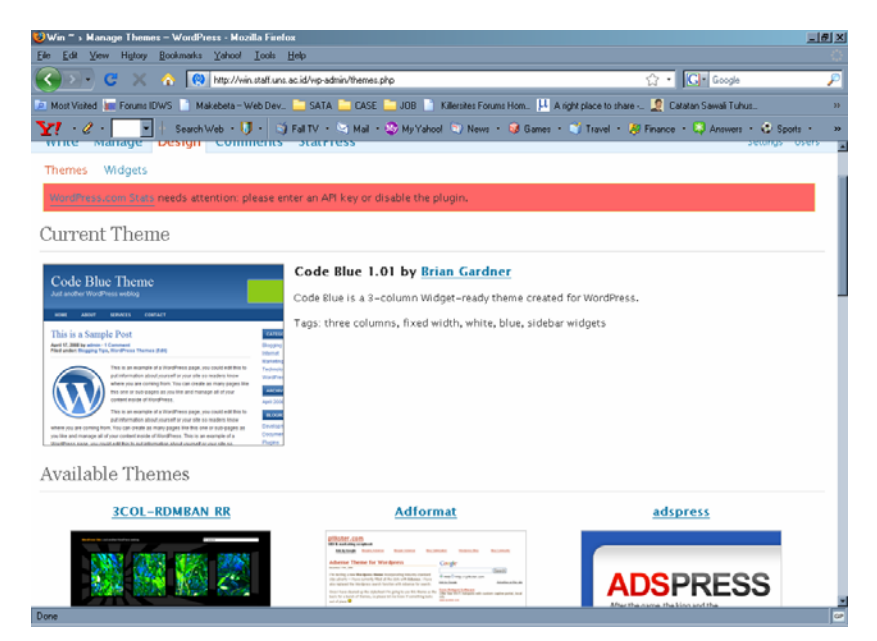

Gambar 17. Menu Themes

| Commission of the second second secon |             | No. Dok    | : DK – PUS - 013    |
|----------------------------------------------------------------------------------------------------|-------------|------------|---------------------|
|                                                                                                    | MANUAL BLOG | No. Revisi | : 0                 |
| A REAL                                                                                                    | STAFF UNS   | Tanggal    | : 11 September 2008 |
| UNIVERSITAS<br>SEBELAS MARET                                                                                                    |             | Halaman    | : 1/29              |

#### B. WIDGETS

Selain menampilkan kulit yang menarik dengan themes, kita juga harus memperhatikan penyajian navigasi blog kita. Untuk mengatur navigasi, menu dan kontennya dapat menggunakan Widget. Widget adalah sarana yang ada di Wordpress yang digunakan untuk mengatur content navigasi di Sidebar.

Bagaimana menggunakan Widget, silakan ikuti langkah-langkah sebagai berikut

- 1. Klik Design
- 2. Klik Widgets
- 3. Selanjutnya disebelah kiri akan ada beberapa menu yang siap ditempel
- 4. Untuk menambahkannya anda harus pilih dulu sidebar mana yang ingin anda edit.(Lihat Gambar 18)

| 🕹 Win ~ > Widgets — WordPress       | - Mozilla Fir       | efox                                       |                                                                                           |
|-------------------------------------|---------------------|--------------------------------------------|-------------------------------------------------------------------------------------------|
| <u>File Edit View History Bookn</u> | narks <u>T</u> ools | Help                                       | <u>ن</u>                                                                                  |
| 🗢 • 🔶 • 🚱 🟠                         | 😫 http:             | //win.staff.uns.ac.id/wp-admin/widgets.php | 💌 🕨 💽 🗸 dana pembangunan masjid                                                           |
| 🐢 Getting Started   🔂 Latest Head   | lines 📄 ICI         | r 🗋 Mail UNS 🔜 REGISTRASI 📄 Detik 🗋        | 🖹 Blog 📑 Mail Yahoo                                                                       |
| 🔇 Win ~ > Wi 🔯 📄 ict.uns            | .ac.id              | 📄 Nurul Huda > O 🙆 Win ~                   | 🔇 Kompas.Com 💈 pendanaan ma 💈 rudy sulaksana 🥖 http://wlto.php 💌                          |
| Themes Widgets                      |                     |                                            | <u>_</u>                                                                                  |
| WordPress.com Stats need            | s attentior         | n: please enter an API key or disable th   | the plugin.                                                                               |
| Widgets                             |                     |                                            | Search Widgets                                                                            |
| Available Widgets                   |                     |                                            | Current Widgets                                                                           |
| Show all widgets                    | Show                |                                            | Sidebar 1 Show Pilih side                                                                 |
| StatPress                           |                     |                                            | Sidebar 2 vidgets in the "Sidebar 1" sideb<br>Add more from the Available Widgets section |
| StatPress TopPosts                  | Add                 |                                            |                                                                                           |
| Pages                               | Add                 | Your blog's WordPress Pages                | Calengar Bar                                                                              |
| Calendar                            |                     | A calendar of your blog's posts            | RSS Edu                                                                                   |
| Archives                            | Add                 | A monthly archive of your blog's posts     | Recent Comments Edit                                                                      |
| Links                               |                     | Your blogroll                              | StatPress Edit                                                                            |
| Meta                                | Add                 | Log in /out, admin, feed and WordPress li  | links Save Changes 🗸                                                                      |
| 🗵 Find: rudy                        | 😽 Next 🧃            | Previous 📄 Highlight all 🔲 Match case      |                                                                                           |
| Done                                |                     |                                            |                                                                                           |

- 5. untuk menempatkan Sidebar silakan klik tombol **Add** pada menu-menu yang sudah disebelah kiri.
- 6. Maka menu tersebut akan terlihat di sebelah kanan.

| Commission of the second second secon |             | No. Dok    | : DK – PUS - 013    |
|----------------------------------------------------------------------------------------------------|-------------|------------|---------------------|
|                                                                                                    | MANUAL BLOG | No. Revisi | : 0                 |
| A SER                                                                                                    | STAFF UNS   | Tanggal    | : 11 September 2008 |
| UNIVERSITAS<br>SEBELAS MARET                                                                                                    |             | Halaman    | : 1/29              |

 Selanjutnya jika anda ingin mengganti judul dari Menu dapat dilakukan dengan klik Edit. (Lihat Gambar 19)

| waa more nom die waarde magee beedon. |               |  |  |
|---------------------------------------|---------------|--|--|
| Calendar                              | <u>Cancel</u> |  |  |
| Title:<br>Kalender                    |               |  |  |
| Change Remove                         |               |  |  |
| Links: Blogroll                       | Edit          |  |  |
| RSS                                   | <u>Edit</u>   |  |  |
| Recent Comments                       | <u>Edit</u>   |  |  |
| StatPress                             | <u>Edit</u>   |  |  |
| Save Changes                          |               |  |  |

Gambar 19. Mengubah Caption/Judul Menu

- 8. Selanjutnya klik save changes.
- 9. Selesai.

#### C. PLUGINS

Plugins adalah fasilitas tambahan yang dapat diinstall kedalam wordpress. Karena menggunakan MU maka plugins hanya dapat ditambahkan oleh Administrator, sedangkan user hanya dapat mengaktifkan dan menonaktifkan. Cara mengatur Plugins dapat dilakukan sebagai berikut

- 1. Klik Manage
- 2. Klik Plugins
- 3. Selanjutnya akan ditampilkan plugins yang dapat diaktifkan dan dinonaktifkan.(Lihat Gambar 20).
- 4. Untuk mengaktifkan silakan klik tombol active
- 5. dan untuk menonaktifkan silakan klik Deactive
- Jika plugins sudah diaktifkan akan terjadi perubahan menu atau widgets. Misal Jika diaktifkan plugins statPress maka akan muncul menu tambahan StatPress

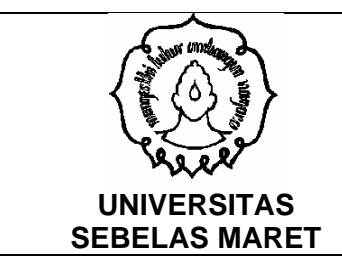

#### No. Dok : DK – PUS - 013

No. Revisi : 0

Tanggal : 11 September 2008

Halaman : 1/29

⊌Win ~> Plagins — WordPress - Mazilla Firefox Ele Edt Yew History Bookmarks ∑ools Help \_ # X < • 🔅 - 🧭 🙁 🔐 📵 http://win.staff.uns.ac.id/wp-admin/edit.php?page=Plugins Menu 🔹 🕨 💽 🖌 dana pembangunan masjid 🗣 Getting Started 🔯 Latest Headlines 📄 ICT 🔒 Mail UNS 📟 REGISTRASI 📄 Detik 🐁 Blog 🐁 Mail Yahoo tambahan 🔇 Win ~ • Plu... 😰 📄 ict.uns.ac.id 📄 Nurul Huda > O... 🚱 Win ~ 🕓 Kompas.Com - ... 🖇 pendanaan ma... 🐰 rudy sulaksana ... 🏒 http://w...ko.php 🔹 Write Manage Design Comments StatPress Settings Users Posts Pages Links Categories Tags MediaLibrary Import Export Plugins om Stats needs attention: please enter an API key or disable the plugi Manage plugins Name Description Action AdSense Manager 3.2.13 Control and arrange your AdSense & Referral blocks on your Wordpress blog. With Widget and Inline post support, configurable colours. by Martio Fitzpatrick Activate All in One SEO Pack 1.4.6.11 Out-of-the-box SEO for your Wordpress blog, by Michael Torbert Deactivate Google Analytics 2.5 Adds Google analytics to your blog, with various advanced tracking features enabled. by Denis de Bernardy Deactivate Google Analytics for WordPress 2.6.3 This plugin makes it simple to add Google Analytics with extra search engines and automatic clickout and download tracking to your WordPress blog. by joost de Valk. Deactivate Coogle XML Sitemaps This plugin will generate a sitemaps org compatible sitemap of your WordPress blog which is supported by Ask.com, Coogle, MSN 3.1.0.1 Search and YAHOO. Configuration Page by Arne Brachhold Deactivate MightySearch 1.1 Create your onsite Google Search with wordpress, by mightyh Plugin Commander 1.1.3 Plugin Commander is a plugin management plugin for WPMU by Omry Yadan Deactivate 📴 Find: rudy 😽 Next 🔮 Brevious 🕒 Highlight all 🔲 Match case

MANUAL BLOG STAFF UNS

Gambar 20. Daftar Plugins.

| Caller Contraction           |             | No. Dok    | : DK – PUS - 013    |
|------------------------------|-------------|------------|---------------------|
|                              | MANUAL BLOG | No. Revisi | : 0                 |
| Pare                         | STAFF UNS   | Tanggal    | : 11 September 2008 |
| UNIVERSITAS<br>SEBELAS MARET |             | Halaman    | : 1/29              |

## BAB VI

#### SETTING WORDPRESS

Setting Dalam wordpress berada dalam menu settings di sebelah kanan. Setting dalam wordpress meliputi

A. Setting Umum

Terdiri atas Judul Blog, Tagsline, Email addres dst. Yang dapat disesuaikan dengan identitas dari pemilik Blog. (Lihat Gambar 21)

| 🐸 Win ~ > General Settings – Wor              | dPress - Mozilla Firefox                                                                                      | _8>                                                                 |
|-----------------------------------------------|----------------------------------------------------------------------------------------------------|---------------------------------------------------------------------|
| <u>Eile E</u> dit ⊻iew History <u>B</u> ookma | ks <u>Y</u> ahool <u>T</u> ools <u>H</u> elp                                                                  |                                                                     |
| 🔇 💽 - C 🗙 🏠 [                                 | Ntp://win.staff.uns.ac.id/wp-admin/options-general.php                                                        | 🟫 🔹 🔂 🖓 Google 🖉 🔎                                                  |
| 🔎 Most Visited 🔚 Forums IDWS 📄                | Makebeta – Web Dev., 🚞 SATA 🚞 CASE 🚞 JOB 📄 Killersites Forums Hom., 💾 A right p                               | olace to share 🧕 Catatan Sawali Tuhus »                             |
| 🍸 - 🖉 - 🔽 - Sea                               | ch Web 🔹 🔰 🗧 🏐 Fall TV 🔹 😒 Mail 🔹 🎯 My Yahool 🕥 News 🔹 🥵 Games 🔹 🍏                                            | Travel 🔹 🐉 Finance 🔹 🖏 Answers 🔹 😍 Sports 🔹 🛸                       |
| Win ~                                         |                                                                                                    | Howdy, <u>win~</u> !   <u>Log Out</u>   <u>Help</u>   <u>Forums</u> |
| Win                                           |                                                                                                    |                                                                     |
| VVIII ~ Visit Site                            |                                                                                                    |                                                                     |
| Write Manage Desig                            | n Comments StatPress                                                                                          | Settings Users                                                      |
| General Writing Readi                         | ng Discussion Privacy Permalinks Miscellaneous Delete Blog                                                    | All in One SEO Social Bookmarking R                                 |
| Ultimate GA XML-Sitema                        | p                                                                                                    |                                                                     |
| WordPress.com Stats needs                     | attention: please enter an API key or disable the plugin.                                                     |                                                                     |
|                                               |                                                                                                    |                                                                     |
| General Settings                              |                                                                                                    |                                                                     |
| Ring Title                                    |                                                                                                    |                                                                     |
|                                               | win ~                                                                                                    |                                                                     |
| Tagline                                       | Beautiful Mind and Beautiful Soul                                                                             |                                                                     |
| h                                             | a few words, explain what this blog is about.                                                                 |                                                                     |
| E-mail address                                |                                                                                                    |                                                                     |
| L-man address                                 | vinguns.ac.id<br>his address is used only for admin purposes. If you change this we will send you an email at | your new address to confirm it. The new address                     |
|                                               | ill not become active until confirmed.                                                                        | ,                                                                   |
| Mambarchin [                                  | 7                                                                                                    |                                                                     |
| Membership L                                  | users must be registered and logged in to comment                                                             |                                                                     |
| Ti                                            |                                                                                                    |                                                                     |

Gambar 21. Tampilan Seting Umum

B. Seting Penulisan

Seting ini meliputi aturan dalam penulisan misal mengkonvert : ) menjadi senyum, besarnya kotak editor pada waktu Posting, default link dan default kategori.

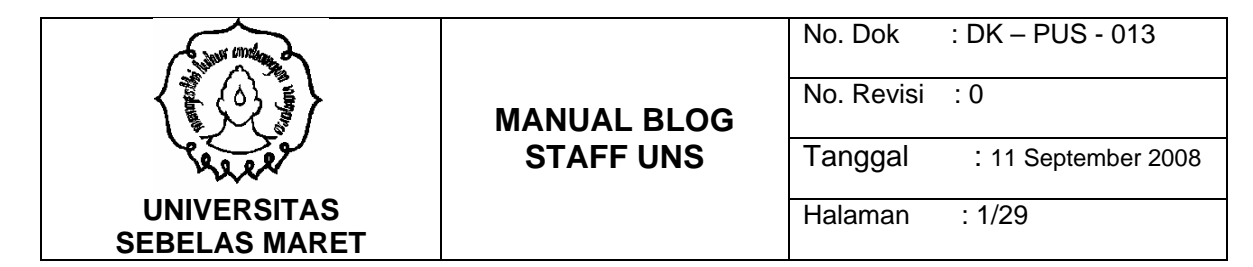

| <mark>e</mark> Win ≕ s Writing Settings – WordPress - Mozilla Firefox<br>Ele Edit ⊻ew History Rookmants Yahoot Iools Help          | I S X                                           |
|----------------------------------------------------------------------------------------------------|-------------------------------------------------|
| 💽 💌 🔥 👧 http://win.stall.uns.ac.id/wp-admin/options-willing.php                                                                    | 🟠 • 💽• Google 🔎                                 |
| 🔎 Most Visited 🔚 Forums IDWS 📄 Makebeta – Web Dev. 🚬 SATA 🛄 CASE 🔛 JOB 📑 Killersites Forums Hom. 💾 A right                         | ht place to share 🧕 Catatan Sawali Tuhus »      |
| Y · 🖉 · 💽 - Search Web · 😈 · 📑 Fall TV · 😒 Mail · 🌚 My Yahool 🐑 News · 📦 Games · I                                                 | 🖞 Travel 🔹 🐉 Finance 🔹 💭 Answers 🕤 😋 Sports 🔹 😕 |
| Write Manage Design Comments StatPress                                                                                             | Settings Users                                  |
| Ceneral Writing Reading Discussion Privacy Permalinks Miscellaneous Delete Blo<br>Ultimate GA XML-Sitemap                          | ig All in One SEO Social Bookmarking R          |
| WordPress.com State needs attention: please enter an API key or disable the plugin.                                                |                                                 |
| Writing Settings                                                                                                    |                                                 |
| Size of the post box 10 lines                                                                                                    |                                                 |
| Formatting Convertemoticons like :-> and :-> to graphics on display UsordPress should correct invalidly nested >>TML automatically |                                                 |
| Default Post Perrograman E<br>Category                                                                                             |                                                 |
| Default Link Blogroll  Category                                                                                                    |                                                 |
| Save Changes                                                                                                    |                                                 |
| 1 Thank you for creating with WordPress MU   Documentation                                                                         | -                                               |
| Done                                                                                                    |                                                 |

Gambar 22. Tampilan Seting Penulisan

C. Seting Baca

Seting baca berisi mengenai seting tampilan halaman depan(frontpage), Jumlah postingan yang ditampilkan dll.

| 🕹 Win ~ > Reading Settings –                        | WordPress - Mozilla Firefox       |                                     |                                    | _ 8 ×                              |
|-----------------------------------------------------|-----------------------------------|-------------------------------------|------------------------------------|------------------------------------|
| <u>Eile E</u> dit ⊻iew Hi <u>s</u> tory <u>B</u> oo | kmarks Yahool Iools <u>H</u> elp  |                                     |                                    |                                    |
| 🔇 💽 - C 🗙 🏠                                         | http://win.staff.uns.ac.id/wp-adn | nin/options-reading.php             | ☆ •                                | 🖸 • Google 🔎                       |
| Most Visited in Forums IDWS                         | 📄 Makebeta – Web Dev 🚞 SATA       | 🚞 CASE 🚞 JOB 📄 Killersites Forums H | Hom 💾 A right place to share 🧕 Cat | atan Sawali Tuhus »                |
| <b>⊻!</b> · Ø · 💽 +                                 | Search Web 🔹 🚺 🔹 🍏 Fall TV 🔹      | 🖄 Mail 🔹 🎯 My Yahoo! 🛐 News 🔹 I     | 🤪 Games 🔹 🧊 Travel 🔹 🐉 Finance     | • 🔯 Answers • 😍 Sports • 🛛 »       |
| Win~                                                |                                   |                                     | Howd                               | v. win~!   Log Out   Help   Forums |
| Win ~ Visit Site                                    | cian Commonte StatBr              |                                     |                                    | Surface Users                      |
| white Manage De                                     | sign comments staten              | ess                                 |                                    | Settings Users                     |
| General Writing Re                                  | ading Discussion Privacy          | Permalinks Miscellaneous            | Delete Blog – All in One SEO       | Social Bookmarking R               |
| Ultimate GA XML-Site                                | map                               |                                     |                                    |                                    |
| WordPress.com Stats nee                             | ds attention: please enter an API | key or disable the plugin.          |                                    |                                    |
| Reading Setting                                     | S                                 |                                     |                                    |                                    |
| Front page displays                                 | ⊙ Your latest posts               |                                     |                                    |                                    |
|                                                     | O A static page (select below)    |                                     |                                    |                                    |
|                                                     | • Front page: - Select - 💌        |                                     |                                    |                                    |
|                                                     | • Posts page: - Select -          |                                     |                                    |                                    |
| Blog pages show at<br>most                          | 10 posts                          |                                     |                                    |                                    |
| Syndication feeds show the most recent              | 10 posts                          |                                     |                                    |                                    |
| Done                                                |                                   |                                     |                                    | GP                                 |

| Communication of the second second se |             | No. Dok    | : DK – PUS - 013    |
|----------------------------------------------------------------------------------------------------|-------------|------------|---------------------|
|                                                                                                    | MANUAL BLOG | No. Revisi | : 0                 |
| A REAL                                                                                                    | STAFF UNS   | Tanggal    | : 11 September 2008 |
| UNIVERSITAS<br>SEBELAS MARET                                                                                                    |             | Halaman    | : 1/29              |

Gambar 23. Tampilan Seting Baca

D. Seting Diskusi

Seting dini digunakan untuk mengatur diskusi atau komentar yang dikirim oleh pengunjung. Kita dapat melakukan moderasi atau tanpa moderasi komentar. Daftar Black List Komentar dan lain-lainnya.

| 划 Win ~ 🛛 Discussion Settings | - WordPress - Hozilla Firefox                                                                                                    | <u></u>                                         |
|-------------------------------|----------------------------------------------------------------------------------------------------|-------------------------------------------------|
| Ele Edit Yew History Bool     | kmarks Yahoof Iools Help                                                                                                    |                                                 |
| 🔇 💽 • 🖸 🗙 🏠                   | R http://win.staff.uns.ac.id/wp-admin/options-discussion.php                                                                                                    | 숫 • Google 🖉                                    |
| 🧖 Most Visited 🗽 Forums IDWS  | 📄 Makebeta – Web Dev. 🚞 SATA 🚞 CASE 🚞 JDB 📄 Killersites Forums Hom. 💾 A rig                                                                                                    | ght place to share 👝 🧟 Catatan Sawali Tuhus 🔅 🔅 |
| Y1 · 2 · 📃 +                  | Search Web 🔹 🚺 🗧 🏹 Fail TV 🔹 😒 Mail 🔹 🍪 My Yahool 🙄 News 🔹 🥪 Games 🕤                                                                                                    | 📬 Travel 🔹 🛞 Finance 🔹 😜 Answers 🔹 🚱 Sports 🔹 👒 |
| Win~                          |                                                                                                    | Howdy, wine-I   Log Cut   Hele   Forums         |
| Win ~ Visit Site              | cian Commonte StatProce                                                                                                    | Lating there                                    |
| write manage be               | sign comments starress                                                                                                    | aconys users                                    |
| General Writing Rea           | ading Discussion Privacy Permalinks Miscellaneous Delete Bl                                                                                                    | og All in One SEO Social Bookmarking R          |
| Ultimate GA XML-Site          | map                                                                                                    |                                                 |
| WordPress.com Stats nee       | ds attention: please enter an API key or disable the plugin.                                                                                                    |                                                 |
| Discussion Setti              | ngs                                                                                                    |                                                 |
| Default article<br>settings   | Attempt to notify any blogs linked to from the article (slows down posting)<br>A Atom link notification if from other blogs (slopbacks and trackbacks.)<br>B Alow project post commences on the article<br>(these antings may be seervisite for individual articles) |                                                 |
| E-mail me whenever            | Anyone posts a comment<br>A comment is held for moderation                                                                                                    |                                                 |
| Before a comment<br>appears   | An administrator must always approve the comment     Comment author must fill out name and e-mail     Comment author must fill out name and e-mail     Comment author must have a previously approved comment                                                        |                                                 |
| Comment                       |                                                                                                    |                                                 |
| Done                          |                                                                                                    |                                                 |

Gambar 24. Tampilan Seting Diskusi

E. Permalink

Mengatur setingan mengenai link dari posting dan Page, dapat menggunakan format sesuai pilihan yang ada di seting permalink.

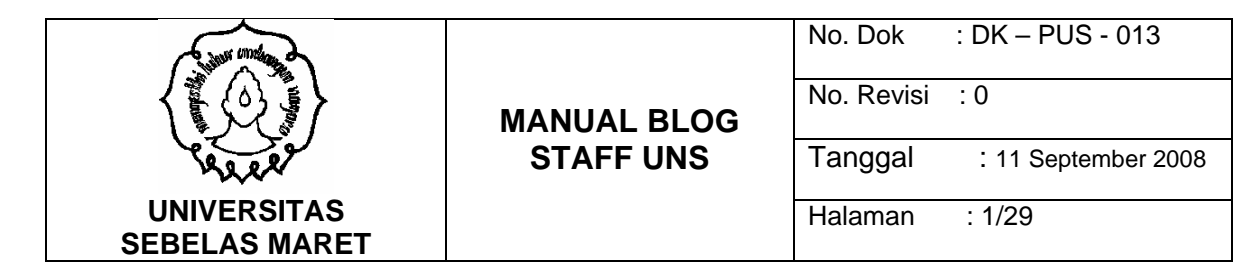

| 😺 Win ~ > Permalink Settings –                                                            | WordPress - Mozilla Firefox                                                                                                    | _16                                                                                             | 킨×   |
|-------------------------------------------------------------------------------------------|----------------------------------------------------------------------------------------------------|-------------------------------------------------------------------------------------------------|------|
| Elle Edit View History Book                                                               | naks Yahool Iools Help                                                                                                    |                                                                                                 | 0    |
| <u>()))</u> C × 🏠                                                                         | Ntp://win.stalf.uns.ac.id/wp-admin/options-permalink.php                                                                                                    | ☆・ Geogle                                                                                       | ₽    |
| 🙇 Most Visited 🕍 Forums IDWS                                                              | 📄 Makebeta – Web Dev., 🚞 SATA 🚞 CASE 🚞 JOB 📄 Killessites Forums Hom., 💾 Anight place                                                                                                    | to share 🧕 Catatan Sawali Tuhus                                                                 | - 35 |
| Ÿ! + ℓ + 💽 + s                                                                            | earch Web 🔹 🚺 🛌 🟐 Fail TV 🔹 🖄 Mail 🔹 🥸 My Yahool 🕥 News 🔹 😼 Games 🔹 🏐 Trav                                                                                                    | el 🔹 🎊 Finance 🕤 🜍 Answers 🕤 😂 Sports 🕤                                                         | 30   |
| VVIII ~ Visit Site                                                                        |                                                                                                    |                                                                                                 | ×    |
| Write Manage Des                                                                          | ign Comments StatPress                                                                                                    | Settings Users                                                                                  |      |
| General Writing Rea                                                                       | ding Discussion Privacy Permalinks Miscellaneous Delete Blog A                                                                                                    | All in One SEO – Social Bookmarking R                                                           |      |
| Ultimate GA XML-Siten                                                                     | nap                                                                                                    |                                                                                                 |      |
| WordPress.com Stats need                                                                  | s attention: please enter an API key or disable the plugin.                                                                                                    |                                                                                                 |      |
| Customize Perm                                                                            | alink Structure                                                                                                    |                                                                                                 |      |
| By default WordPress uses v<br>URL structure for your perm<br>available, and here are som | veb URLs which have question marks and lots of numbers in them, however WordPre<br>allinks and archives. This can improve the aesthetics, usability, and forward-compat<br>e examples to get you started. | ss offers you the ability to create a custom ability of your links. A <u>number of tags are</u> |      |
| Common settings                                                                           |                                                                                                    |                                                                                                 |      |
| ODefault                                                                                  | http://win.staff.ums.ac.id/1p+123                                                                                                    |                                                                                                 | ſ    |
| ⊙Day and name                                                                             | http://vin.staff.uns.ac.id/2008/09/08/sample-post/                                                                                                    |                                                                                                 |      |
| O Month and name                                                                          | http://win.staff.uns.ac.id/2008/09/sample-post/                                                                                                    |                                                                                                 |      |
| ONumeric                                                                                  | http://win.staff.uns.ac.id/archives/123                                                                                                    |                                                                                                 |      |
| OCustom Structure                                                                         | /%year%/%monthnum%/%day%/%postname%/                                                                                                    |                                                                                                 | -    |
| Done                                                                                      |                                                                                                    |                                                                                                 | 9    |

Gambar 25. Tampilan Seting Permalink

#### F. Lain-lain

Berisi mengenai ukuran image default yang dapat ditampilkan di content wordpress.

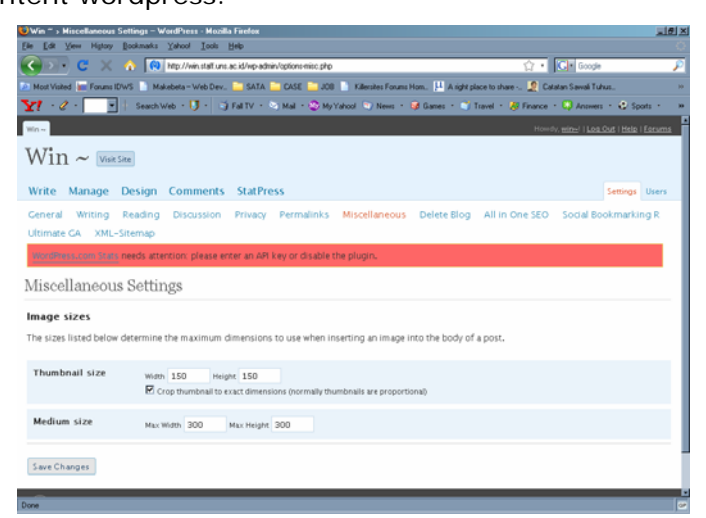

Gambar 26. Seting Lain-lain

Menambah Pengelola Blog

| Commission of the second second secon |             | No. Dok    | : DK – PUS - 013    |
|----------------------------------------------------------------------------------------------------|-------------|------------|---------------------|
|                                                                                                    | MANUAL BLOG | No. Revisi | : 0                 |
| area                                                                                                    | STAFF UNS   | Tanggal    | : 11 September 2008 |
| UNIVERSITAS<br>SEBELAS MARET                                                                                                    |             | Halaman    | : 1/29              |

Dengan wordpress kita dapat mengatur siapa saja yang dapat melakukan penambahan content baik posting maupun page dalam blog. Untuk hak-hak usernya pun dapat kita batasi. Berikut pembagian User di Wordpress : (lihat gambar 27)

1. Subscriber

User dengan hak paling rendah. Hanya dapat melakukan penambahan content yang mana content yang ditambah belum dipublish.

2. Adminsitrator

Admin tertinggi yang dapat menambah, mengubah bahkan menghapus blog.

3. Editor

User dengan hak untuk mengedit content blog.

4. Author

User dengan hak sebagai penulis di blog.

5. Contributor

Selanjutnya untuk manambahkan user cukup mengisi email dan nama user, selanjutnya user akan dikirimi email oleh sistem Wodpress.

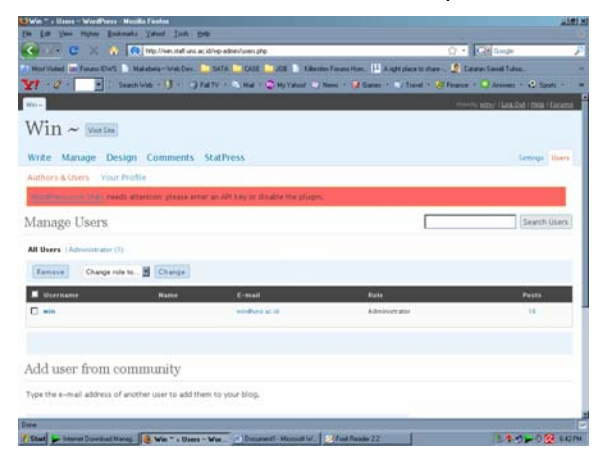

Gambar 27. Tampilan Pengaturan Pengelola

# BAB VII PENUTUP

Demikian panduan blog ini kami sampaikan, semoga bermanfaat bagi Civitas Akademika UNS dan seluruh yang membaca.

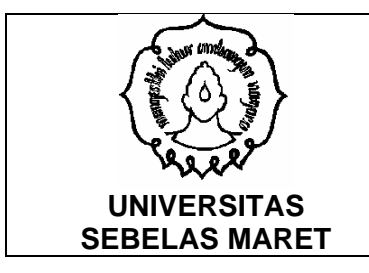

## MANUAL BLOG STAFF UNS

No. Revisi : 0 Tanggal : 11 September 2008

Halaman : 1/29

Terima kasih